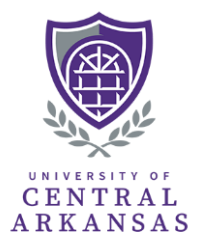

Please follow the instructions below to access the Scholarship Award Form in DocuSign:

## Step 1: Navigate to <u>https://www.docusign.com/</u> and log in with your UCA credentials

| $\leftarrow  \rightarrow$ | C 😑 do   | ocusign.com |                 |        |           |             |                     |        |
|---------------------------|----------|-------------|-----------------|--------|-----------|-------------|---------------------|--------|
| M Gmail                   | zoom-UCA | myUCA       | W WhenIsGood    | 🥘 VPF  | A Website | 🔕 Gilly Por | tal 🧧 Authorize.NET | 🗢 Glo  |
|                           |          |             | Sales 1-877-720 | 0-2040 | Search    | Support     | Access Documents    | Log In |
| ≡                         | Ҏ docusi | ign.        |                 |        |           |             | CONTACT S           | ALES   |

## Step 2: Click the "Templates" tab at the top of the page

| P docusign | Home | Agreements | Templates | Reports     |  |
|------------|------|------------|-----------|-------------|--|
|            |      |            |           | Get started |  |

## Step 3: Select "Shared with Me" button, then click "Use" on the Scholarship Award Form template

| e docusign         | Home    | Agreements                                         | Templates  | Reports        |                   |            |                          |                          |         |
|--------------------|---------|----------------------------------------------------|------------|----------------|-------------------|------------|--------------------------|--------------------------|---------|
|                    |         | G                                                  | et started |                |                   |            | 4/5 completed S          | how me                   |         |
| Start 👻            |         | Template                                           | es Elastic | emplates       |                   |            |                          |                          |         |
| ENVELOPE TEMPLATES |         | My Templates                                       |            |                |                   |            |                          |                          |         |
| A My Template      | s<br>Me | Q Search My Templates Date  Advanced search  Clear |            |                |                   |            |                          |                          |         |
| 🔂 All Templates    | 5       |                                                    | NAME 🌩     |                | owner 🌲           | POWERFORMS | CREATED DATE             | LAST CHANGE 👻            | FOLDERS |
| ☆ Favorites        |         |                                                    | Scholarsl  | nip Award Form | Ashley<br>Bennett | • 1 Active | 4/30/2024<br>09:56:03 am | 5/30/2024<br>09:53:56 am | Use     |